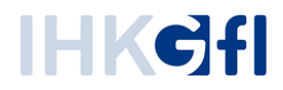

# Troubleshooting für die Anwendung elektronisches Ursprungszeugnis (eUZ)

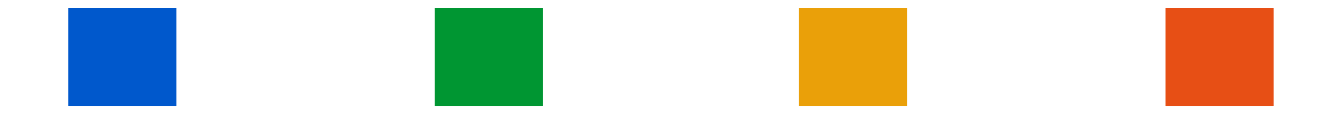

IHK Gesellschaft für Informationsverarbeitung mbH Hörder Hafenstraße 5 44263 Dortmund www.ihk-gfi.de

# Inhaltsverzeichnis

| 1. | Tec  | hnische Voraussetzungen                                            | 3  |
|----|------|--------------------------------------------------------------------|----|
|    | 1.1  | Hardware                                                           | 3  |
|    | 1.2  | Software                                                           | 4  |
|    | 1.3  | Informationen zu Einschränkungen:                                  | 5  |
|    | 1.4  | Nexus Personal 4.28: Installation                                  | 6  |
| 2. | Lös  | chen des Java Caches (lokale Programmressourcen)                   | 7  |
| 3. | Lös  | chen des "DigSig-Ordners" (lokale Programmressourcen)              | 11 |
| 4. | Anp  | passen der Firewall- und Proxyeinstellungen                        | 12 |
|    | 4.1  | Java Sicherheitseinstellungen anpassen                             | 13 |
|    | 4.2  | Firewall- und Proxyserver anpassen                                 | 17 |
| 5. | Sigi | naturkarte wird nicht erkannt                                      | 18 |
| 6. | Feh  | lerhafter Anhang / PDF kann nicht konvertiert bzw. geöffnet werden | 20 |
| 7. | Des  | sktopverknüpfung für das eUZ erstellen                             | 21 |
| 8. | Info | ormationen zur Fehleranalyse für den eUZ-Support bereitstellen     | 26 |
|    | 7.1  | UZ-Check durchführen                                               | 26 |
|    | 7.2  | Signatur.log bereitstellen                                         | 28 |
|    | 7.3  | Java Protokollierung aktivieren                                    | 29 |
| 9. | Ans  | sprechpartner                                                      |    |

# 1. Technische Voraussetzungen

Die folgenden Tabellen zeigen die technischen (Mindest-)Voraussetzungen, die für den Betrieb der Anwendung elektronisches Ursprungszeugnis (eUZ) erforderlich sind.

## 1.1 Hardware

| PC             | Prozessor          | 2-Kern-Prozessor                                                                                                    |
|----------------|--------------------|----------------------------------------------------------------------------------------------------|
|                | Arbeitsspeicher    | 2 GB (empfohlen 4 GB)                                                                                                    |
|                | USB-Port           | ausschließlich USB-Port für den Anschluss<br>des Kartenlesers                                                                                                    |
| Internetzugang |                    | wird benötigt                                                                                                    |
|                | Netzwerkverbindung | bei direktem Internetzugang                                                                                                    |
| Drucker        | Empfehlung         | Einschränkungen bei der Verwendung von<br>Druckern bestehen nicht. Empfohlen ist<br>der Einsatz duplexfähiger Drucker, da<br>Ursprungszeugnisse, abhängig vom<br>Antrag, auch beidseitig bedruckt werden<br>können.                                                                                                    |
| Sonstiges      | Kartenlesegerät    | <ul> <li>Chipkartenleser mit qualifizierter Signatur:</li> <li>cyberJack® RFID standard</li> <li>cyberJack® RFID komfort</li> <li>cyberJack® go plus</li> <li>Cherry SmartTerminal ST-2000U</li> </ul>                                                                                                    |
|                | Signaturkarte      | Sie benötigen eine Chambercard, die Sie in<br>Ihrer IHK bestellen können. Weitere<br>Informationen dazu finden Sie auf der<br>Webseite der <u>DE-CODA GmbH</u> .                                                                                                    |
|                | Terminalserver     | Wir übernehmen keine Garantie für den<br>Einsatz der eUZ-Anwendung in einer<br>Terminal Server-Umgebung. Wenn Sie<br>einen Terminal Server einsetzen, fragen Sie<br>bitte den entsprechenden Anbieter, ob<br>seine Terminal Server eine Einbindung von<br>D-TRUST-Signaturkarten erlauben und ob<br>diese mit der Treibersoftware Nexus<br>Personal kompatibel sind. |

| Betriebssystem  | Microsoft Windows                        | ab MS Windows 7<br>Das Windows-Betriebssystem<br>ist für die eUZ-Anwendung<br>erforderlich. Wir übernehmen<br>keinen Support für<br>Emulatoren und<br>Virtualisierungen.                                                                                                    |                                                                       |
|-----------------|------------------------------------------|----------------------------------------------------------------------------------------------------|-----------------------------------------------------------------------|
| Zugangssoftware | Nexus Personal                           | ab Version 4.28                                                                                                    | kostenfreier<br>Download über<br>die eUZ-<br>Anwendung der<br>IHK-Gfl |
| Treiber         | Cherry SmartTerminal<br>ST-2000U         | Die aktuellste Version für das genutzte Betriebssystem.                                                                                                    | <u>Cherry Treiber</u>                                                 |
|                 | Reiner SCT cyberJack®<br>Chipkartenleser | Die aktuellste Version für das genutzte Betriebssystem.                                                                                                    | <u>Reiner SCT</u><br><u>Treiber</u>                                   |
|                 |                                          | Hinweis: Folgende Leser<br>wurden abgekündigt und<br>werden treiberseitig sowie<br>supporttechnisch nicht mehr<br>unterstützt: cyberJack®<br>basic, cyberJack® pinpad,<br>cyberJack® e-com 2.0, sowie<br>alle Leser mit KB- und LPT-<br>Anschluss. Der cyberJack®<br>e-com 3.0 USB wird weiterhin<br>unterstützt. |                                                                       |
| Sonstiges       | Java Laufzeitumgebung<br>32-Bit          | ab Version 1.6 / 32-Bit<br>(automatische Installation)                                                                                                    | <u>Downloadseite</u><br>(Externer Link)                               |
|                 | Adobe Reader                             | Version 4.05 oder höher                                                                                                    | <u>Downloadseite</u><br>(Externer Link)                               |
|                 | Ghostscript                              | 32bit, GPL Release                                                                                                    | Downloadseite<br>(Externer Link)                                      |
|                 | UZ-Check                                 | prüft, ob der Arbeitsplatz für<br>UZ vorbereitet ist                                                                                                    | <u>UZ-Check</u>                                                       |

# 1.2 Software

## **1.3 Informationen zu Einschränkungen:**

#### **Terminal Server:**

Wir übernehmen keine Garantie für den Einsatz der eUZ-Anwendung in einer Terminal Server-Umgebung. Wenn Sie einen Terminal Server einsetzen, fragen Sie bitte den entsprechenden Anbieter, ob seine Terminal Server eine Einbindung von D-TRUST-Signaturkarten erlauben und ob diese mit der Software Nexus Personal kompatibel sind.

#### Sonstige Betriebssysteme:

Für die eUZ-Anwendung ist eine Partition mit Windows erforderlich. Wir übernehmen keinen Support für Emulatoren und Virtualisierungen.

#### **Thin Clients:**

Beim Einsatz von Thin Clients muss eine Embedded Windows 7 Version oder eine höhere Version eingesetzt werden.

#### Signatur-Testausstattung:

Unsere kostenlose Signatur-Testausstattung bieten wir für alle Interessenten an, die nicht sicher sind, ob sie die erforderlichen technischen Systemvoraussetzungen erfüllen – zum Beispiel, weil sie mit Terminal Servern oder mit Windows-Emulationen arbeiten. Die Testausstattung besteht aus einer Test-Signaturkarte, einem Kartenleser sowie der Software D-TRUST-Personal Suite. Die leihweise Überlassung der Signaturausstattung über zehn Tage ist für Sie kostenlos. Allerdings können wir die Test-Ausstattung nur nach Verfügbarkeit versenden. Wenn Sie eine Testausstattung ausleihen möchten, senden Sie uns gern eine EMail: info@de-coda.de.

## 1.4 Nexus Personal 4.28: Installation

Bitte stecken Sie das Lesegerät aus Ihrem Rechner, entfernen Sie die Karte. Bitte deinstallieren Sie Nexus Personal und die Software des Kartenlesegeräts von Ihrem Rechner. Starten Sie dann bitte Ihren Rechner neu.

Installieren Sie dann bitte

die aktuellste Treiberversion ihres Kartenlesegeräts:

- Cherry-Software: <u>http://www.cherry.de/files/software/CherrySmartCard-Setup\_33\_DE.zip</u>
- Reiner SCT: <a href="https://www.reiner-sct.com/db/reiner-sct.de/html/support1.html">https://www.reiner-sct.com/db/reiner-sct.de/html/support1.html</a>
- Oder andere. Bitte wenden Sie sich in dem Fall an Ihren Hersteller des Lesegerätes.

Stecken Sie danach das Kartenlesegerät ein. Installieren Sie bitte die 4.28 Nexus Personal.

Führen Sie danach bitte die Karte in das Lesegerät ein. Überprüfen Sie, ob die Karte von Nexus Personal erkannt wird:

| 🌔 🌔 ne   | Xus Persor               | nal           | —     |              | $\times$ |
|----------|--------------------------|---------------|-------|--------------|----------|
| Datei    | Ansicht                  | Token         | Hilfe |              |          |
| Importie | eren                     | PIN           | E     |              | 1        |
|          | - 2                      |               |       |              |          |
| D-TI     | RUST Card<br>standard 2g | V3.0<br>a     |       |              |          |
|          | Nexu                     | <b>s</b> Pers | onal  | l <b>(</b> Î |          |

Starten Sie dann bitte das eUZ über die Seite euz.ihk.de

Sofern Sie eine "Unternehmenskarte" besitzen und diese sich ebenfalls in einem Lesegerät befindet, kann es sein, dass das eUZ die falsche Karte ausließt. Das Entfernen der Unternehmenskarte für den Start des eUZs ist eine Mögliche Lösung.

Wenn ein Entfernen nicht möglich ist empfiehlt es sich die obigen Punkte durchzuführen (Treiber u. Nexus neuinstallieren), danach zusätzlich den <u>Java-Cache</u> und den <u>DigSig-Ordner zu löschen</u>.

# 2. Löschen des Java Caches (lokale Programmressourcen)

In einigen Fällen kann es passieren, dass der Arbeitsrechner die neueste Version der Anwendung eUZ nicht erkennt. In diesen Fällen ist es erforderlich, die temporären Dateien zu löschen. Dadurch wird sichergestellt, dass die Anwendung auf dem neuesten Stand ist.

Wir empfehlen Ihnen, diesen Schritt bei allen Problemfällen durchzuführen.

Rufen Sie hierzu bitte die Systemsteuerung auf, indem Sie durch einen Linksklick auf die Schaltfläche "Start" (1) das Startmenü öffnen und dort die Schaltfläche "Systemsteuerung" (2) ebenfalls mittels Linksklick auswählen:

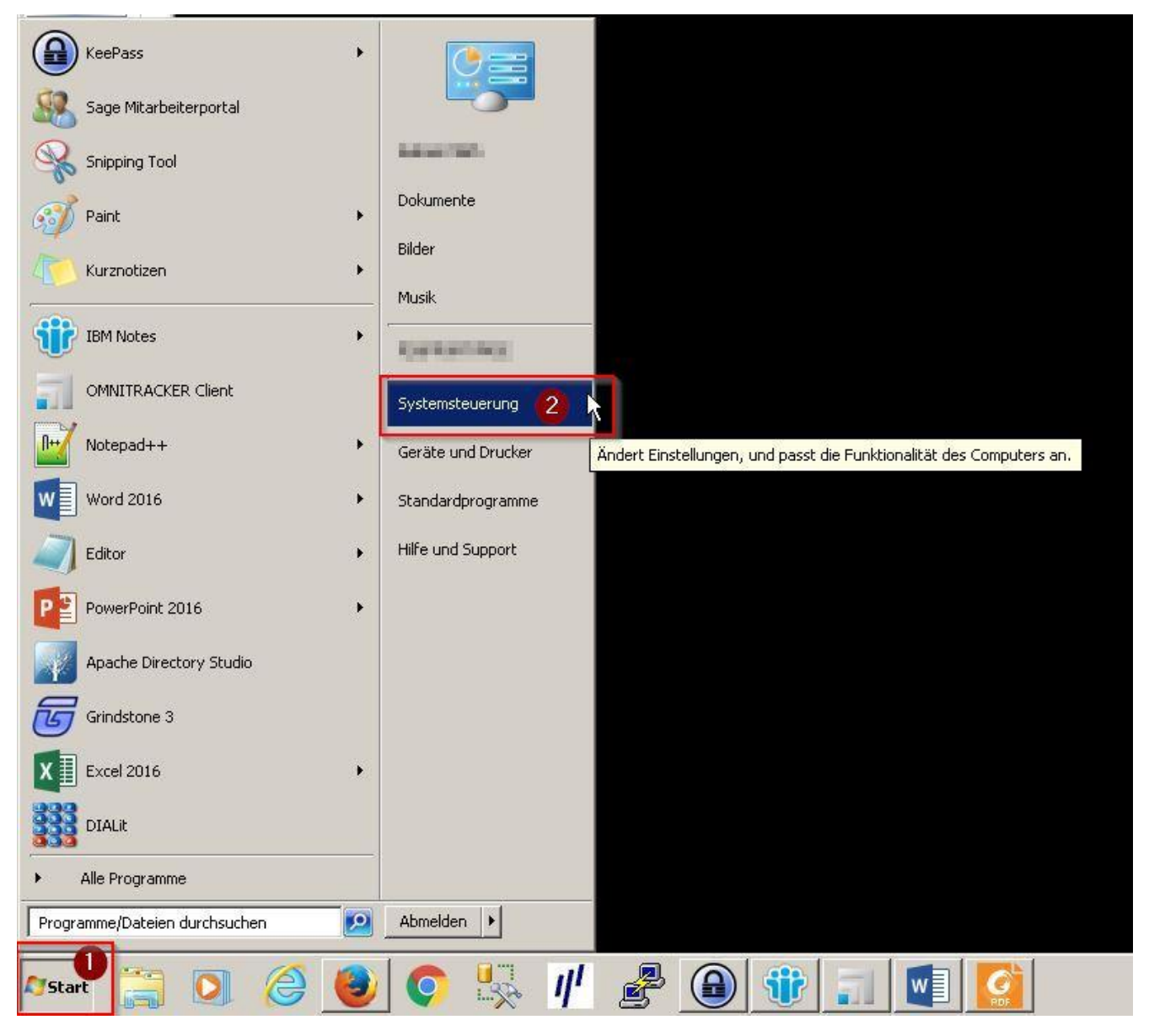

Abbildung 1: Startmenü

Wählen Sie in der Systemsteurung bitte den Punkt "Java" (1) durch einen Linksklick aus.

Beachten Sie bitte, dass dieser Punkt nur in den Ansichten "Große Symbole" und "Kleine Symbole" der Systemsteuerung sichtbar ist, nicht aber in der "Kategorieansicht" (2).

| Einstellungen des Computers anpasse                                                                                                    | n                                    |                                   |                                | Anzeige: Kleine Symbole 🛛  |
|----------------------------------------------------------------------------------------------------|--------------------------------------|-----------------------------------|--------------------------------|----------------------------|
| Manual Contractions and Contractions and | Anpassung                            | Manzeige                          | 🔙 Automatische Wiedergabe      | 88 Benutzerkonten          |
| RitLocker-Laufwerkverschlüsselung                                                                                                    | 🕲 Center für erleichterte Bedienung  | 🛼 Configuration Manager           | CT32 (KOBIL Systems) (32-Bit)  | 📇 cyberJack (32-Bit)       |
| Patum und Uhrzeit                                                                                                    | Se Energieoptionen                   | 📇 Erste Schritte                  | 📮 Farbverwaltung               | Flash Player (32-Bit)      |
| na Geräte und Drucker                                                                                                    | 🚔 Geräte-Manager                     | 🚜 Heimnetzgruppe                  | 🔏 Indizierungsoptionen         | 🔜 Infobereichsymbole       |
| 💮 Internetoptionen                                                                                                    | 🔊 Java 🚺                             | Leistungsinformationen und -tools | I Maus                         | 📑 Minianwendungen          |
| 💱 Netzwerk- und Freigabecenter                                                                                                    | P Ordneroptionen                     | 🖾 Ortungs- und andere Sensoren    | Problembehandlung              | Programme und Funktionen   |
| Begion und Sprache                                                                                                    | 🐯 RemoteApp- und Desktopverbindungen | 🕌 Schriftarten                    | 🐌 Sichern und Wiederherstellen | 🛋 Sound                    |
| Spracherkennung                                                                                                    | 🜏 Standardprogramme                  | Synchronisierungscenter           | 🕎 System                       | 🔔 Taskleiste und Startmenü |
| 🕮 Tastatur                                                                                                    | 🧱 Telefon und Modem                  | 💮 Verwaltung                      | 🌾 Wartungscenter               | n Wiederherstellung        |
| 📑 Windows CardSpace                                                                                                    | Windows Defender                     | ar Windows Update                 | 🔗 Windows-Firewall             |                            |

Abbildung 2: Systemsteuerung

Nun öffnet sich das "Java Control Panel".

Um die temporären Internetdateien zu löschen, klicken Sie bitte zunächst auf die Schaltfläche "Einstellungen…" (1).

| Java Control Panel                                                                                                    |                                                             |                                          |                                            |
|----------------------------------------------------------------------------------------------------|-------------------------------------------------------------|------------------------------------------|--------------------------------------------|
| gemein Java Sicherheit Erweitert                                                                                                    |                                                             |                                          |                                            |
| Info                                                                                                    |                                                             |                                          |                                            |
| /ersionsinformationen zu Java Control Panel anze                                                                                                    | gen.                                                        |                                          |                                            |
|                                                                                                    |                                                             |                                          | Info                                       |
| Vetzwerkeinstellungen                                                                                                    |                                                             |                                          |                                            |
| Die Netzwerkeinstellungen werden beim Aufbau ei<br>verwendet standardmäßig die Netzwerkeinstellung<br>sollten diese Einstellungen ändern.                                                                                        | ner Internetverbinde<br>en des Webbrowsei                   | ung verwendet<br>rs. Nur erfahrer        | , Java<br>ne Benutzer                      |
|                                                                                                    |                                                             | Netzwerkeinst                            | ellungen                                   |
| Temporäre Internetdateien                                                                                                    | _                                                           |                                          |                                            |
| Dateien, die Sie in Java-Anwendungen verwender<br>um später schneller wieder aufgerufen werden zu                                                                                                    | , werden in einem s<br>können. Nur erfahre                  | peziellen Ordne<br>ene Benutzer so       | r gespeichert,<br>ollten Dateien           |
| Dateien, die Sie in Java-Anwendungen verwender<br>um später schneller wieder aufgerufen werden zu<br>öschen oder diese Einstellungen ändern.<br>Java im Browser ist aktiviert                                                    | , werden in einem s<br>können. Nur erfahre<br>Einstellungen | peziellen Ordne<br>ene Benutzer so<br>Ar | r gespeichert,<br>ollten Dateien<br>nsicht |
| Dateien, die Sie in Java-Anwendungen verwender<br>um später schneller wieder aufgerufen werden zu<br>öschen oder diese Einstellungen ändern.<br>Java im Browser ist aktiviert.<br>Siehe Registerkarte "Sicherheit"               | , werden in einem s<br>können. Nur erfahre<br>Einstellungen | peziellen Ordne<br>ene Benutzer so<br>Ar | r gespeichert,<br>ollten Dateien<br>nsicht |
| Dateien, die Sie in Java-Anwendungen verwender<br>um später schneller wieder aufgerufen werden zu<br>öschen oder diese Einstellungen ändern.<br>Java im Browser ist aktiviert.<br>Siehe Registerkarte "Sicherheit"               | , werden in einem s<br>können. Nur erfahre<br>Einstellungen | peziellen Ordne<br>ene Benutzer so<br>Ar | r gespeichert,<br>ollten Dateien<br>nsicht |
| Dateien, die Sie in Java-Anwendungen verwender<br>um später schneller wieder aufgerufen werden zu<br>öschen oder diese Einstellungen ändern.<br>Java im Browser ist aktiviert.<br>Siehe Registerkarte "Sicherheit"               | , werden in einem s<br>können. Nur erfahre<br>Einstellungen | peziellen Ordne<br>ene Benutzer so<br>Ar | r gespeichert,<br>ollten Dateien<br>nsicht |
| Dateien, die Sie in Java-Anwendungen verwender<br>um später schneller wieder aufgerufen werden zu<br>öschen oder diese Einstellungen ändern.<br>Java im Browser ist aktiviert.<br>Siehe Registerkarte "Sicherheit"               | , werden in einem s<br>können. Nur erfahre<br>Einstellungen | peziellen Ordne<br>ene Benutzer so<br>Ar | r gespeichert,<br>ollten Dateien<br>nsicht |
| Dateien, die Sie in Java-Anwendungen verwender<br>um später schneller wieder aufgerufen werden zu<br>öschen oder diese Einstellungen ändern.<br>Java im Browser ist aktiviert.<br><mark>Siehe Registerkarte "Sicherheit</mark> " | , werden in einem s<br>können. Nur erfahre<br>Einstellungen | peziellen Ordne<br>ene Benutzer so<br>Ar | r gespeichert,<br>ollten Dateien<br>nsicht |
| Dateien, die Sie in Java-Anwendungen verwender<br>um später schneller wieder aufgerufen werden zu<br>öschen oder diese Einstellungen ändern.<br>Java im Browser ist aktiviert.<br>Siehe Registerkarte "Sicherheit"               | , werden in einem s<br>können. Nur erfahre<br>Einstellungen | peziellen Ordne<br>ene Benutzer so<br>Ar | r gespeichert,<br>ollten Dateien<br>nsicht |
| Dateien, die Sie in Java-Anwendungen verwender<br>um später schneller wieder aufgerufen werden zu<br>öschen oder diese Einstellungen ändern.<br>Java im Browser ist aktiviert.<br>Siehe Registerkarte "Sicherheit"               | , werden in einem s<br>können. Nur erfahre<br>Einstellungen | peziellen Ordne<br>ene Benutzer so<br>Ar | r gespeichert,<br>ollten Dateien<br>nsicht |

Abbildung 3: Java Control Panel

Die Checkbox für die Option "Temporäre Dateien auf Computer belassen" (1) muss aktiv gesetzt bleiben. Klicken Sie bitte mit der linken Maustaste auf das Feld "Dateien löschen…" (2).

| erzeichnis<br>Verzeichnis fü | r temporäre D                     | ateien auswähler | 1:                              |                               |                 |
|------------------------------|-----------------------------------|------------------|---------------------------------|-------------------------------|-----------------|
| :\Users\j                    | ,<br>AppData\Loca                 | alLow\Sun\Java\( | Deployment\ca                   | che Ăr                        | idern           |
| Komprimierun<br>Größe des Sp | gsebene für JA<br>eicherplatzes z | AR-Dateien auswa | ählen:<br>mporärer Datei<br>– ] | Keine<br>en festlegen<br>3276 | т<br>:<br>8÷ мв |
| -                            |                                   |                  |                                 |                               |                 |

Abbildung 4: Einstellungen für temporäre Dateien

Die drei Checkboxen "Trace- und Logdateien" (1), "Gecachte Anwendungen und Applets" (2) und "Installierte Anwendungen und Applets" (3) müssen aktiv gesetzt bleiben bzw. gesetzt werden. Bestätigen Sie die Löschung der temporären Java-Dateien nun bitte durch einen Linksklick auf die Schaltfläche "OK" (4).

| Dateien un | d Anwendungen löschen                  | <li>&lt;</li> |
|------------|----------------------------------------|---------------|
| 4          | Die folgenden Dateien löschen?         |               |
| ۲. T       | Trace- und Logdateien                  |               |
|            | Gecachte Anwendungen und Applets       | 2             |
| 1          | 🔽 Installierte Anwendungen und Applets |               |
|            |                                        |               |
|            | OK Abbrechen                           |               |

Abbildung 5: Temporäre Internetdateien löschen

Bitte schließen Sie danach die noch geöffneten Fenster "Einstellungen für temporäre Dateien" und "Java Control Panel" durch einen Linksklick auf die Schaltfläche "OK".

# 3. Löschen des "DigSig-Ordners" (lokale Programmressourcen)

#### Wichtig:

Bitte sichern Sie vor der Durchführung dieser Anleitung den Ordner "C:/Benutzer/'*Windowsbenutzername'/*" (wobei 'Windowsbenutzername' Ihr Anmeldename unter Windows ist) durch Kopieren oder Umbennnen.

Weitere lokale Programmressourcen werden im Ordner "DigSig" in Ihrem Arbeitsverzeichnis gespeichert. Um diese im Problemfall zu löschen, gehen Sie bitte wie folgt vor:

Der Ordner befindet sich standardmäßig unter "C:/Benutzer/'Windowsbenutzername'/" (wobei 'Windowsbenutzername' Ihr Anmeldename unter Windows ist). Löschen Sie bitte den Ordner "DigSig" (1) komplett.

| 🔒 statls                                             |                                  |                  |                        |       |                   |                | _ 🗆 🗵    |
|------------------------------------------------------|----------------------------------|------------------|------------------------|-------|-------------------|----------------|----------|
| 😋 🔾 🗸 🔹 🖬 🖷 🖷 📰 🗸 PersistentDataDisk (I              | D:) - Users - 📰 -                |                  |                        |       | 🔹 🔯 💷 durchsuchen |                | <u> </u> |
| Organisieren 🔹 🧮 Öffnen 🛛 In Bibliothek aufnehmen 🥆  | ✓ Freigeben f ür 	✓ Neuer Ordner |                  |                        |       |                   | 988 <b>•</b> f |          |
|                                                      | Name +                           | Änderungsdatum   | Typ                    | Größe |                   |                |          |
| Favoriten                                            |                                  | Hindordingsdatam | 100                    | diobe |                   |                |          |
|                                                      |                                  | 13.02.2017 07:49 | Dateiordner            |       |                   |                |          |
| HKdrop                                               | 👍 .oracle_jre_usage              | 02.12.2016 16:26 | Dateiordner            |       |                   |                |          |
| Suletzt besucht                                      | AppData                          | 02.12.2016 16:27 | Dateiordner            |       |                   |                |          |
|                                                      | Desktop                          | 06.03.2017 10:13 | Dateiordner            |       |                   |                |          |
| 詞 Bibliotheken                                       | 📕 DigSig                         | 02,03,2017 15:02 | Dateiordner            |       |                   |                |          |
| 🔚 Bilder                                             | Lownloads                        | 06.03.2017 08:37 | Dateiordner            |       |                   |                |          |
| Dokumente                                            | 崖 Eigene Bilder                  | 05.12.2016 06:59 | Dateiordner            |       |                   |                |          |
| 🚽 Musik                                              | 📗 Eigene Dokumente               | 22.02.2017 09:55 | Dateiordner            |       |                   |                |          |
| H Videos                                             | igene Musik                      | 05.12.2016 06:59 | Dateiordner            |       |                   |                |          |
|                                                      | Eigene Videos                    | 05.12.2016 06:59 | Dateiordner            |       |                   |                |          |
| 1 Julie Detectore (C.)                               | 👪 eva                            | 17.02.2017 09:50 | Dateiordner            |       |                   |                |          |
| Excitent/DataDick (Dr)                               |                                  | 05.12.2016 06:59 | Dateiordner            |       |                   |                |          |
| ()/denfilan/Shares/homes/ (H:)                       | Gespeicherte Spiele              | 05.12.2016.06:59 | Dateiordner            |       |                   |                |          |
| Temp (\\deofilan\Shares) (I:)                        | E Kontakta                       | 05 12 2016 06:59 | Dateiordner            |       |                   |                |          |
| Abteilungen (\\degfilan\Shares) (K:)                 | interes and interest             | 05.12.2016 06.59 | Dateiordner            |       |                   |                |          |
| Prog (\\degfilan\Shares) (L:)                        |                                  | 03.12.2016 06:59 | Dateiorulier           |       |                   |                |          |
| 🚽 Projekte (\\degfilan\Shares) (N:)                  | My Documents                     | 02.12.2016 16:27 | Dateiordher            |       |                   |                |          |
| 🖵 Org (\\degfilan\Shares) (0:)                       | SametimeRooms                    | 26.10.2016 10:04 | Dateiordher            |       |                   |                |          |
| 🖙 Vorlagen (\\degfilan\Shares) (V:)                  | Suchvorgänge                     | 15.12.2016 08:03 | Dateiordner            |       |                   |                |          |
|                                                      | is comsone.config                | 03.06.2016 13:41 | XML Configuration File | 2 KB  |                   |                |          |
| Netzwerk                                             | ihkgfi.properties                | 17.02.2017 09:50 | PROPERTIES-Datei       | 1 KB  |                   |                |          |
|                                                      | Ding ping                        | 28.11.2016 07:06 | Datei                  | 0 KB  |                   |                |          |
|                                                      |                                  |                  |                        |       |                   |                |          |
|                                                      |                                  |                  |                        |       |                   |                |          |
|                                                      |                                  |                  |                        |       |                   |                |          |
|                                                      |                                  |                  |                        |       |                   |                |          |
|                                                      |                                  |                  |                        |       |                   |                |          |
|                                                      |                                  |                  |                        |       |                   |                |          |
|                                                      |                                  |                  |                        |       |                   |                |          |
|                                                      |                                  |                  |                        |       |                   |                |          |
|                                                      |                                  |                  |                        |       |                   |                |          |
|                                                      |                                  |                  |                        |       |                   |                |          |
|                                                      |                                  |                  |                        |       |                   |                |          |
|                                                      |                                  |                  |                        |       |                   |                |          |
|                                                      |                                  |                  |                        |       |                   |                |          |
|                                                      |                                  |                  |                        |       |                   |                |          |
| DigSig Änderungsdatum: 02.03.2017 15:<br>Dateiordner | 02                               |                  |                        |       |                   |                |          |
|                                                      |                                  |                  |                        |       |                   |                |          |

Abbildung 6: Windows-Benutzerordner

# 4. Anpassen der Firewall- und Proxyeinstellungen

Wenn der Start der Anwendung fehlschlägt, liegt dies häufig an unzureichenden Sicherheitsfreigaben auf den lokal verwendeten Firewalls oder Proxyservern. Da die Anwendung elektronisches Ursprungszeugnis über den Java-Webstarter die benötigten Programmdateien vom Server lädt, führen Fehlkonfigurationen bei diesen Systemen zu einem Programmabsturz.

Dies äußert sich darin, dass beim Laden der Anwendung nach dem Java-Splashscreen ein Fehler auftritt.

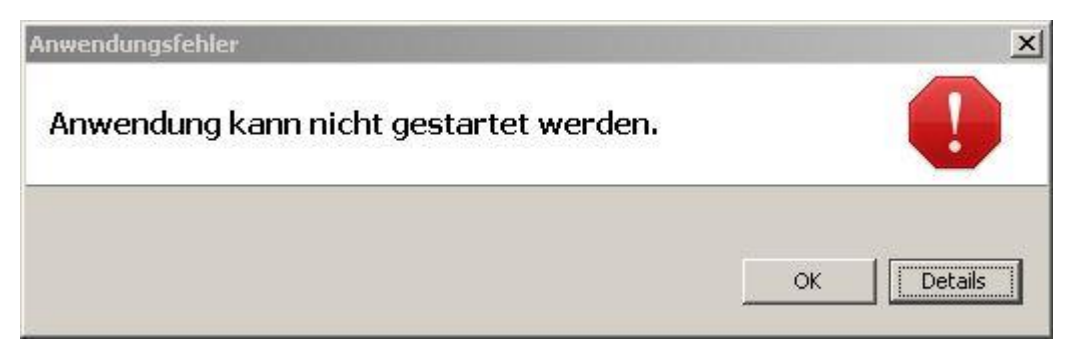

Abbildung 6: Anwendungsfehler

### 4.1 Java Sicherheitseinstellungen anpassen

Um diesen Fehler zu beheben überprüfen Sie zunächst die Sicherheitseinstellungen von Java.

Rufen Sie hierzu bitte die Systemsteuerung auf, indem Sie durch einen Linksklick auf die Schaltfläche "Start" (1) das Startmenü öffnen und dort die Schaltfläche "Systemsteuerung" (2) ebenfalls mittels Linksklick auswählen:

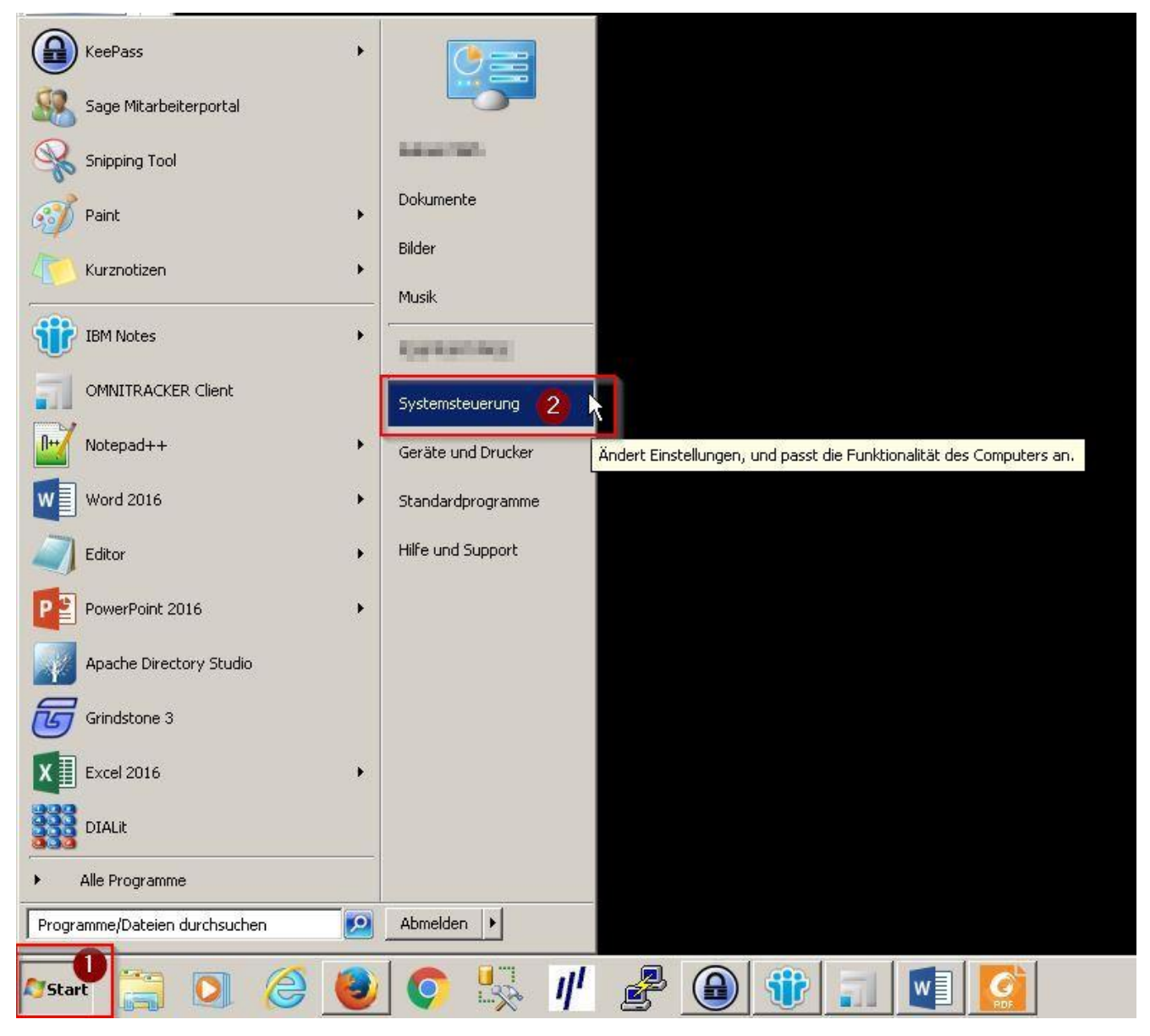

Abbildung 7: Startmenü

Wählen Sie in der Systemsteurung bitte den Punkt "Java" (1) durch einen Linksklick aus.

Beachten Sie bitte, dass dieser Punkt nur in den Ansichten "Große Symbole" und "Kleine Symbole" der Systemsteuerung sichtbar ist, nicht aber in der "Kategorieansicht" (2).

| Einstellungen des Computers anpasse         | n                                    |                                   |                                | Anzeige: Kleine Symbole 2  |
|---------------------------------------------|--------------------------------------|-----------------------------------|--------------------------------|----------------------------|
| Anmeldeinformationsverwaltung               | Anpassung                            | Tanzeige                          | 🔙 Automatische Wiedergabe      | 8 Benutzerkonten           |
| Reference BitLocker-Laufwerkverschlüsselung | 🛞 Center für erleichterte Bedienung  | ঝ Configuration Manager           | CT32 (KOBIL Systems) (32-Bit)  | 🜐 cyberJack (32-Bit)       |
| Patum und Uhrzeit                           | Service Energieoptionen              | 📇 Erste Schritte                  | 📮 Farbverwaltung               | Flash Player (32-Bit)      |
| na Geräte und Drucker                       | 🚔 Geräte-Manager                     | 🚜 Heimnetzgruppe                  |                                | 🛄 Infobereichsymbole       |
| 💮 Internetoptionen                          | 🔊 Java 🕕                             | Leistungsinformationen und -tools | Thaus                          | 📑 Minianwendungen          |
| 💱 Netzwerk- und Freigabecenter              | Ordneroptionen                       | 🖾 Ortungs- und andere Sensoren    | Problembehandlung              | 🕅 Programme und Funktionen |
| Region und Sprache                          | 🐯 RemoteApp- und Desktopverbindungen | 🕌 Schriftarten                    | 🐌 Sichern und Wiederherstellen | 🖏 Sound                    |
| Spracherkennung                             | 🌏 Standardprogramme                  | Synchronisierungscenter           | 🕎 System                       | 🛄 Taskleiste und Startmenü |
| 📖 Tastatur                                  | III Telefon und Modem                | 🕅 Verwaltung                      | 🌾 Wartungscenter               | 🜮 Wiederherstellung        |
| Windows CardSpace                           | Mindows Defender                     | ar Windows Update                 | Mindows-Firewall               |                            |

Abbildung 8: Systemsteuerung

Nun öffnet sich das "Java Control Panel".

Wählen Sie im Java Control Panel den Reiter "Sicherheit" (1) mittels Linksklick aus. Klicken Sie dann auf den Button "Siteliste bearbeiten…" (2) um die "Ausnahmeliste" anzupassen.

| 🛃 Java Control Panel 👔                                                                                                    |    |
|----------------------------------------------------------------------------------------------------|----|
| Allgemein   Java Sicherheit Erweitert                                                                                                    |    |
| Java-Content im Browser aktivieren                                                                                                    |    |
|                                                                                                    |    |
| Sicherheitsebene für Anwendungen, die nicht auf der Liste der ausgenommenen Websites stehen                                                                                                   |    |
| C Sehr hoch                                                                                                    |    |
| Es dürfen nur Java-Anwendungen mit einem Zertifikat von einer vertrauenswürdigen Quelle<br>ausgeführt werden, sofern sichergestellt werden kann, dass das Zertifikat nicht entzogen<br>wurde. |    |
| • Hoch                                                                                                    |    |
| Das Ausführen von Java-Anwendungen mit einem Zertifikat von einer vertrauenswürdigen<br>Quelle wird zugelassen, auch wenn der Entzugsstatus des Zertifikats nicht geprüft werden<br>kann.     |    |
| Ausnahmeliste<br>Anwendungen, die von einer der unten aufgeführten Websites gestartet wurden, werden nach<br>den jeweiligen Sicherheits-Prompts ausgeführt.                                   | 1  |
| Siteliste bearbeiten                                                                                                    | 2  |
| Sicherheits-Prompts wiederherstellen Zertifikate verwalten                                                                                                    |    |
| OK Abbrechen Anwende                                                                                                    | :n |

Abbildung 9: Java Control Panel

Tragen Sie dann in die "Ausnahmeliste" die folgenden URLs ein: http://signatur.ihk.de und http://signatur.ihk.de/\*

Dazu klicken Sie auf den Button "Hinzufügen" (1), geben dann die URL in das Textfeld ein (2) und bestätigen die Eingabe durch einen weiteren Linksklick auf "Hinzufügen" (1). Die Sicherheitswarnung können Sie mittels "Fortfahren" quittieren. Abschließend schließen Sie das Fenster mit Klick auf "OK" (3).

|                 | Verze     | eichnis |     |
|-----------------|-----------|---------|-----|
| The strend with |           |         | _   |
| http://signatur | .ihk.de/* |         | -0- |
|                 |           |         |     |
|                 |           |         |     |
|                 |           |         |     |
|                 |           |         |     |
|                 |           |         |     |
|                 |           |         |     |

Abbildung 10: Ausnahmeliste

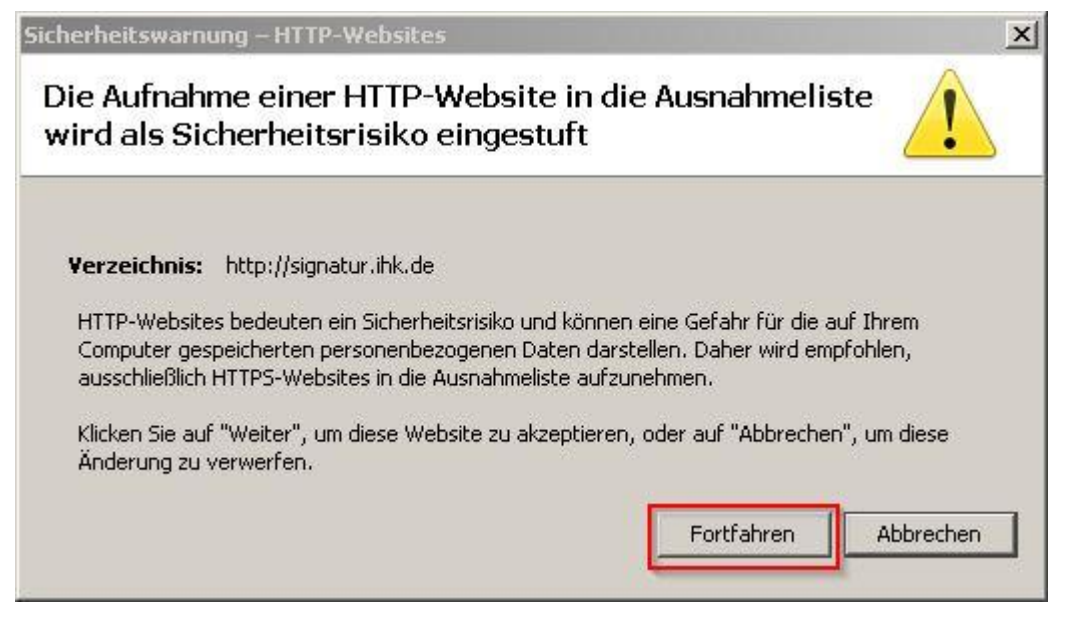

Abbildung 11: Sicherheitswarnung

Bitte schließen Sie danach noch das geöffneten Fenster "Java Control Panel" durch einen Linksklick auf die Schaltfläche "OK".

#### 4.2 Firewall- und Proxyserver anpassen

Einstellungen an der Firewall oder dem Proxyserver können in der Regel nicht direkt vom Anwender vorgenommen werden. Für Anpassungen an diesen Systemen wenden Sie sich bitte an Ihre IT-Abteilung oder Ihrem IT-Dienstleister.

## Firewall:

Um die Firewall als Fehlerursache auszuschließen, nehmen Sie bitte folgende Einstellungen vor.:

In der Firewall muss die Domain "signatur.ihk.de" inkl. aller Unterseiten für Port 80 (http) freigegeben werden. Außerdem dürfen Java-Dateien nicht durch die Firewall geblockt werden.

## Proxyserver:

Wenn Sie einen Proxyserver einsetzen, nehmen Sie bitte noch die folgenden Einstellungen an diesem vor:

Bei vielen Proxy-Servern werden ab einer bestimmten Datenmenge die Pakete gestückelt. Dadurch entstehen Fehler bei der Verschlüsselung und der Download der Java-Datei schlägt fehl. Deshalb müssen Sie entweder die Datenmenge pro Paket erhöhen oder die Seite "signatur.ihk.de" soweit freigeben, dass der Proxy diese ohne Kontrolle durchlässt.

Prüfen Sie bitte außerdem im Java Control Panel, ob der Proxyserver korekt in den Netzwerkeinstellungen hinterlegt ist.

# 5. Signaturkarte wird nicht erkannt

Wird die IHK Signaturkarte nicht richtig erkannt, werden in der Anmeldemaske keine Signatur-Informationen (1) angezeigt, die Meldung "Bitte SmartCard einstecken!" (2) erscheint und der Button "OK" (3) wird inaktiv.

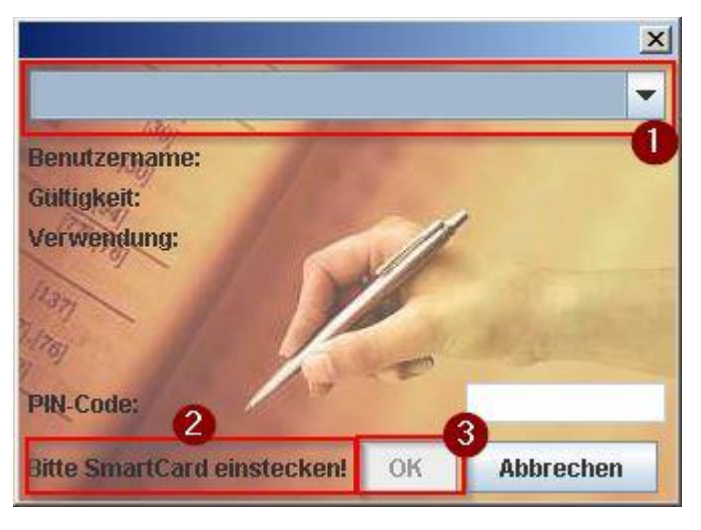

Abbildung 12: Anmeldemaske

Dieser Fehler kann verschiedene Ursachen haben. Bitte prüfen Sie zunächst ob der Signaturkartenleser korekt per USB angschlossen ist. Dies lässt sich beim Cherry SmartTerminal ST-2000U beispielsweise an der Leuchtenden Status LED erkennen. Prüfen Sie ferner, ob die Signaturkarte ordnungsgemäß ins Gerät gesteckt wurde. Schließen Sie alle Anwendungen die auf die Signaturkarte zugreifen (zum Beispiel der D-Trust Card Assistant). Aktualisieren Sie die Treibersoftware für Ihr Signaturkartenlesegerät.

In Ihrer Taskleiste finden Sie im Infobereich neben der Uhr das Symbol für Nexus Personal (roter Kreis mit weißer Silhouette). Gegebenenfalls müssen Sie die Ansicht mit einem Klick auf den kleinen Pfeil erst aufklappen. Öffnen Sie die Middleware mit Doppelklick auf das Symbol.

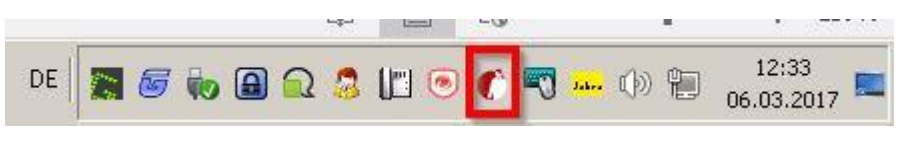

Abbildung 13: Infobereich Taskleiste

#### Hinweis:

Gibt es dieses Symbol nicht in Ihrem Infobereich, überprüfen Sie bitte Ihre Nexus Personal Installation!

Wird die Karte von Nexus Personal erkannt, erscheinen die Zertifikatsinformationen in dem sich nun öffnenden Fenster (1). Ist dies nicht der Fall, überprüfen Sie bitte die Aktuallität Ihre Nexus Personal Version. Wählen Sie dazu den Menüpunkt "Hilfe" und dort "Über Nexus Personal" aus um die verwendete Version anzuzeigen.

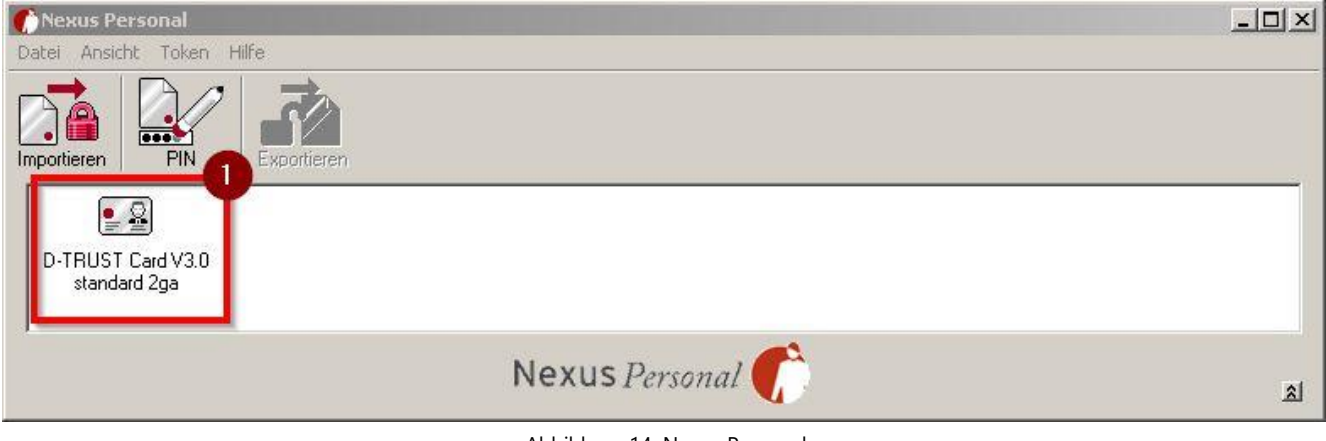

Abbildung 14: Nexus Personal

Sollten diese Schritte nicht zur Lösung führen, kontaktieren Sie bitte den Support.

## 6. Fehlerhafter Anhang / PDF kann nicht konvertiert bzw. geöffnet werden

Falls Sie einen Fehler erhalten wie zum Beispiel einen "Fehlerhaften Anhang"

| F |   | after Anhang                                                                            |           |
|---|---|-----------------------------------------------------------------------------------------|-----------|
|   | x | Die Anwendung kann folgende verwendeten PDF Anhänge nicht ver                           | arbeiten: |
|   |   | 90101453 Rechnung.pdf:<br>Das PDF ist für den Konverter nicht lesbar.                   |           |
|   |   | Bitte beachten Sie die FAQ unter:<br>http://euz.ihk.de/servicemarken/Support/FAQ/<br>OK |           |

oder eine Meldung "Anhang kann nicht konvertiert/geöffnet werden" ist im Normalfall der integrierte Konverter nicht in der Lage, das Dokument zu verarbeiten. Für eine Lösung müssen Sie Ghostscript in **32bit** installieren.

Ghostscrip finden Sie unter: https://ghostscript.com/download/

Postscript and PDF interpreter/renderer

Ghostscript 9.23

Laden Sie die aktuellste Version des "Postscript und PDF interpreter/renderer" auf Ihren Rechner.

In diesem Falle ist es die Version 9.23. Es kann durchaus sein dass Sie eine neuere/höhere Version zum Download bekommen. Diese dürfen Sie ebenfalls verwenden.

Beenden Sie das eUZ Programm. Installieren Sie dann bitte Ghostscript. Es kann sein, dass Sie nicht die benötigten Rechte haben, informieren Sie bitte vorher Ihren hausinternen IT-Service. Sobald die Installation abgeschlossen ist, starten Sie in das eUZ-Programm wie gewohnt über die Seite <u>euz.ihk.de</u> und "Elektronisches Ursprungszeugnis starten".

Gehen Sie im eUZ Programm, oben links, auf "Extras" dann auf "Optionen", oder Drücken Sie gleichzeitig Alt und O. Im darauffolgenden Fenster (siehe rechts) aktivieren Sie "Direkte Konvertierung". Sofern der Pfad unter "Direkte Konvertierung" nicht automatisch zur *gswin32c.exe* eingetragen wird, tragen Sie diesen bitte ein. Der Pfad ist der Installationsort von GS den Sie zuvor ausgewählt haben.

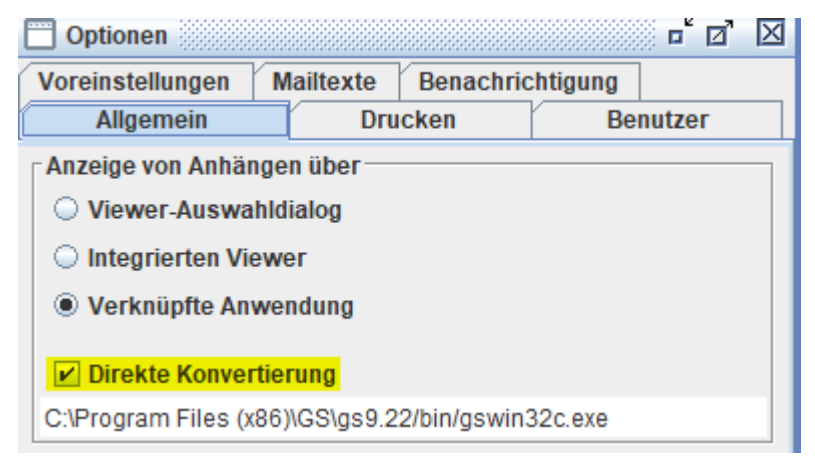

Der Standard ist C:\Program Files (x86)\GS\gs9.23\bin\gswin32c.exeJe nach Version kann sich dieser unterscheiden. Passen Sie dann ggf. den Abschnitt "\gs9.23\" an. Bei Fragen und Problemen wenden Sie sich an Ihren hausinternen IT-Service.

Bestätigen Sie dann mit "OK". Sie werden danach aufgefordert, Ihre Karten-Pin einzugeben, wie zum Start des eUZ-Programms. Nach der Eingabe und Bestätigung ist die Option gesetzt.

Bitte versuchen Sie danach Ihr Dokument erneut zu öffnen bzw. hochzuladen.

Falls das Installieren und Einbinden von Ghostscript nicht den Fehler behoben hat, überprüfen Sie bitte, ob das Dokument nicht beschädigt ist!

# 7. Desktopverknüpfung für das eUZ erstellen

#### Wichtig:

Da die Java-Versionsnummer Teil des Installationsverzeichnispfades ist, unterscheidet sich dieser je nach installierten Java-Version. Daher muss nach jedem Java-Versions-Update die Desktopverknüpfung erneut erstellt werden!

Wenn sowohl Java 32bit als auch Java 64bit parallel genutz werden, dann kann über Desktopverknüpfung sichergestellt werden, dass die Anwendung eUZ mit der Java 32bit Version gestartet wird. Natürlich kann die Desktopverknüpfung auch ohne diesen speziellen Anwendungsfall genutzt werden.

Generell ist es allerdings ratsam, den Webstart-Button auf der Website euz.ihk.de zu nutzen, um Probleme durch automatische Java Updates zu verhindern.

Um eine Desktopverknüpfung für die Anwendung eUZ zu erstellen, gehen Sie wie folgt vor:

Zunächst muss eine Desktopverknüpfung von der "javaws.exe" erstellt werden. Diese befindet sich im Installationsverzeichnis der jeweils aktuellen Java 32bit Version – das Standartinstallationsverzeichnis ist "C:\Program Files (x86)\Java\jre'*Javaversionsnummer'*\bin". Beachten Sie, dass die *'Javaversionsnummer*' der genutzten Java Version Teil des Verzeichnispfades ist und daher entsprechend dieser von den gewählten Beispielen (Java Version 1.8.0\_121) abweichen kann. Navigieren Sie also in das Installationverzeichnis im Datei-Explorer (1). Öffnen Sie dann das Kontextmenü zur Datei "javaws.exe" mit einem Rechtsklick auf diese (2). Dort wählen Sie per mouseover "Senden an" (3) und folgende "Desktop (Verknüpfung erstellen)" (4).

|                                                      | (C:) • Programme (X86) • Java • Jre1.8.0 |                                                              | bin durchsuchen                 |                                                                                                    | 89   |  |
|------------------------------------------------------|------------------------------------------|--------------------------------------------------------------|---------------------------------|----------------------------------------------------------------------------------------------------|------|--|
| anisieren 🔻 🔟 Orrnen Neuer Ordner                    |                                          | 1                                                            | (                               | 3== <b>*</b>                                                                                                   |      |  |
| 🕇 Favoriten                                          | Name *                                   | Anderungsdatum<br>01.02.2017 23:04                           | Typ                             | Größe                                                                                                    |      |  |
| Desktop                                              | iava crw demo.dll                        | 01.02.2017 23:04                                             | Anwendungserweit                | 24 KB                                                                                                    |      |  |
| Downloads                                            | JavaAccessBridge-32.dll                  | 01.02.2017 23:04                                             | Anwendungserweit                | 126 KB                                                                                                    |      |  |
| IHKdrop                                              | iavacol.col                              | 01.02.2017 23:04                                             | Systemsteuerungse               | 157 KB                                                                                                    |      |  |
|                                                      | lavacol exe                              | 01.02.2017 23:04                                             | Anwendung                       | 69 KB                                                                                                    |      |  |
| Bibliotheken                                         | iavafx font.dll                          | 01.02.2017 23:04                                             | Anwendungserweit                | 57 KB                                                                                                    |      |  |
| 🔄 Bilder                                             | iavafy foot t2k dl                       | 01.02.2017.23:04                                             | Anwendungserweit                | 437 KB                                                                                                    |      |  |
| Dokumente                                            | avafx iio dl                             | 01 02 2017 23:04                                             | Anwendungserweit                | 124 KB                                                                                                    |      |  |
| 🎝 Musik                                              |                                          | 01.02.2017.23:04                                             |                                 | 16 //B                                                                                                    |      |  |
| Videos                                               |                                          | 01.02.2017 23.04                                             | Anwendung                       | 100 VD                                                                                                    |      |  |
|                                                      |                                          | 01.02.2017 23:04                                             | Anwendung                       | 100 KD                                                                                                    |      |  |
| Labeles Debestellers (C.)                            | avaws.exe                                | Öffnen                                                       |                                 | 203 KD                                                                                                    |      |  |
| Dokaler Datentrager (C;)     PersistentDataDisk (D;) | Mawc.dli                                 | 🚱 Als Administrator ausführen                                | endungserweit                   | 14 KD                                                                                                    |      |  |
| (\\degilan\Shares\homes) (H:)                        | JAW TAccessBridge-32.dli                 | Behandeln von Kompatibilitätsprobleme                        | endungserweit                   | 15 KB                                                                                                    |      |  |
| Temp (\\degfilan\Shares) (I:)                        | i jawp.ali                               | CRC SHA                                                      | endungserweit                   | 161 KB                                                                                                    |      |  |
| 🚅 Abteilungen (\\degfilan\Shares) (K:)               | is jtr.dll                               | 📝 Edit with Notepad++                                        | endungserweit                   | 23 KB                                                                                                    |      |  |
| 🚽 Prog (\\degfilan\Shares) (L:)                      | itxmedia.dll                             | An Taskleiste anheften                                       | endungserweit                   | 113 KB                                                                                                    |      |  |
| 🚽 Projekte (\\degfilan\Shares) (N:)                  | ifxwebkit.dll                            | An Startmenü anherten<br>Vorgängerversionen wiederberstellen | endungserweit                   | 31.150 KB                                                                                                    |      |  |
| Prg (\\degfilan\Shares) (O:)                         | 💷 jjs.exe                                | 3                                                            | endung                          | 16 KB                                                                                                    | _    |  |
| 🛫 Vorlagen (\\degfilan\Shares) (V:)                  | ii.dl                                    | Senden an                                                    | 🕨 📃 Desktop (Verkn              | üpfung erstellen)                                                                                              |      |  |
| Natzwark                                             | jp2iexp.dll                              | Ausschneiden                                                 | E-Mail-Empfäng                  | er                                                                                                    |      |  |
| NGL2WGI KS                                           | ip2launcher.exe                          | Kopieren                                                     |                                 |                                                                                                    |      |  |
|                                                      | 🚳 jp2native.dll                          | Verknüpfung erstellen                                        | ZIP-komprimiert                 | er Ordner:                                                                                                    |      |  |
|                                                      | 🚳 jp2ssv.dll                             | Coschen                                                      | plath (\\degfilar               | n\Shares\homes)                                                                                                | (H:) |  |
|                                                      | 🚳 jpeg.dll                               | Umbenennen                                                   | Temp (\\degfila                 | n\Shares) (I:)                                                                                                 |      |  |
|                                                      | 🚳 jsdt.dll                               | Eigenschaften                                                | Abteilungen (\)                 | ₩ Abteilungen (\\degfilan\Shares) (K<br>₩ Prog (\\degfilan\Shares) (L:)<br>₩ Projekte (\\degfilan\Shares) (N:) |      |  |
|                                                      | 🚳 jsound.dll                             | 01.02.2017 23:04                                             | Ani Projekte (1)den             |                                                                                                    |      |  |
|                                                      | 🚳 jsoundds.dll                           | 01.02.2017 23:04                                             | In Org (\\degfilan\Shares) (O:) |                                                                                                    |      |  |
|                                                      |                                          |                                                              | Vorlagen (\\degfilan\Shares) •  |                                                                                                    | )    |  |

Abbildung 15: Java Installationsverzeichnis

Die nun neu erstellte Desktopverknüpfung befindet sich nun auf Ihrem Desktop.

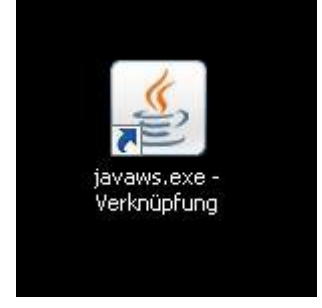

Abbildung 16: javaws.exe-Desktopverknüpfung

Nun muss der Ziellink des Webstart-Buttons kopiert werden. Dazu rufen Sie die Seite euz.ihk.de in einem Browser Ihrer Wahl auf (1) und scrollen zum Button "Webstart: Elektronisches Ursprungszeugnis" (2). Wählen Sie diesen mit Rechtsklick aus und im folgenden Kontextmenü die Option "Verknüpfung kopieren" (3).

| 🖉 Willkommen - Elektronisches Ursprungszeugnis - Internet Explorer        |                                                                                                    |       |
|---------------------------------------------------------------------------|----------------------------------------------------------------------------------------------------|-------|
| S → S http://euz.ihk.de/                                                  | 🎯 Willkommen - Elektronisches 🗙 📃                                                                                         | 合 🖈 😳 |
| 😪 🔰 GFI Intern 🔹 🕌 eUZ 🔹 📕 EGVP 🔹 📕 Mail 🛛 MDM 👻 📕 IHK Drop 🔹             | 📕 TK-CLoud 🕶 📕 WAN 🕶                                                                                                    |       |
| Kostenlose Testausstattung für Einsteige                                  | ir (                                                                                                    |       |
| Eine Signatur-Testausstattung können neue                                 | Interessenten 14 Tage lang kostenlos bei der DE-CODA ausleihen.                                                           |       |
|                                                                           | 2                                                                                                    |       |
| Webstart: Elektronisches<br>Ursprungszeugnis                              | Demozugang: Elektropingeng<br>Upenkyszeugnis                                                                              |       |
| ELEKTRONISCHES URSPRUNGSZEUGNIS                                           | Link öffnen<br>Link in neuer Registerkarte öffnen<br>Link in neuem Fenster öffnen<br>Ziel speichern unter<br>Ziel drucken |       |
| ELEKTRONISCHES URSPRUNGSZEUGNIS<br>Technische Informationen und<br>mehr > | Bild anzeigen<br>Bild speichern unter<br>Bild senden<br>Bild drucken<br>Zu eigenen Bildern wechseln<br>Als Hintergrund    |       |
| ELEKTRONISCHES URSPRUNGSZEUGNIS<br><b>Dokumentation</b><br>mehr ▶         | Ausschneiden<br>Kopieren 3<br>Verkrüpfung kopieren 4<br>Enhitigen<br>Alles auswählen                                      |       |
| ELEKTRONISCHES URSPRUNGSZEUGNIS<br>Links zur Signatur                     | Quellcode anzeigen<br>Element untersuchen                                                                                 |       |
| mehr >                                                                    | Zu Favoriten hinzufügen                                                                                                   |       |
|                                                                           | An OneNote senden                                                                                                    |       |
| Partner                                                                   | Eigenschaften                                                                                                    |       |
| mehr >                                                                    |                                                                                                    |       |
|                                                                           |                                                                                                    |       |
| ت Dokument drucken mer Dokument als PDF                                   |                                                                                                    |       |
|                                                                           |                                                                                                    | Ý     |

Abbildung 17: javaws.exe-Desktopverknüpfung

Beachten Sie, dass diese Option abhängig vom verwendeten Browser unterschiedliche Bezeichnungen aufweist. Im gewählten Beispiel wird der Microsoft Internet Explorer 11 verwendet. Im Mozilla Firefox heißt die zu wählende Option "Link-Adresse kopieren". In Google Chrome wiederum wird diese Option als "Adresse des Links kopieren" bezeichnet. Bearbeiten Sie abschließend die neu erstellte Desktopverknüfung. Dazu wählen Sie diese mit Rechtsklick auf dem Desktop aus und öffnen das Kontextmenü und wählen Sie die Option "Eigenschaften" aus.

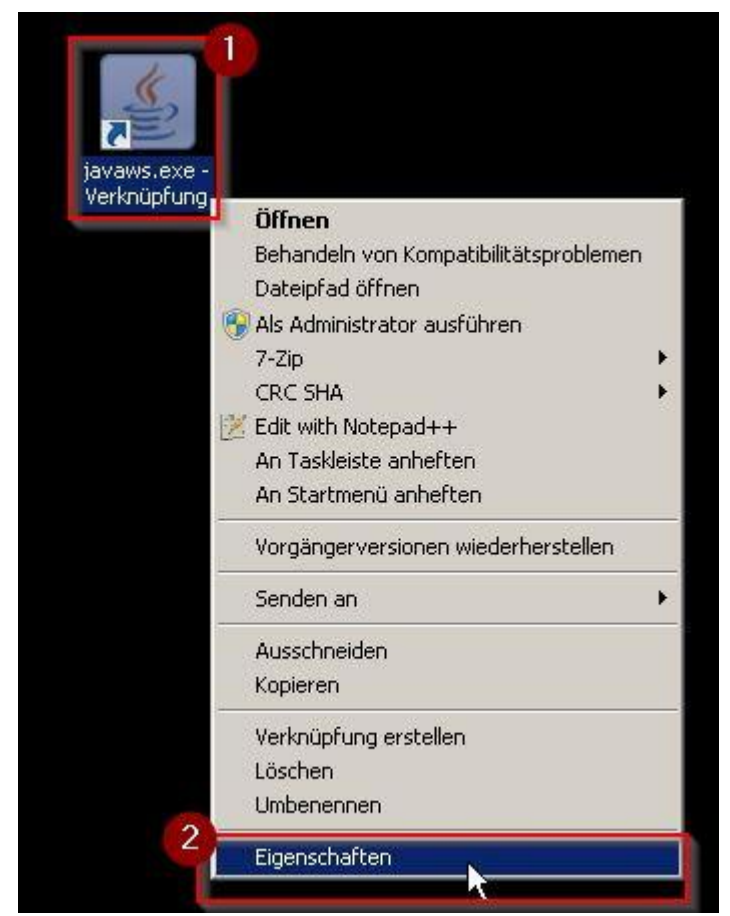

Abbildung 18: javaws.exe-Desktopverknüpfung bearbeiten

Wechsel Sie in den Reiter "Verknüpfung" (1). In diesem finden Sie das Feld "Ziel" indem bereits der Zielpfad zur jawaws.exe hinterlegt ist (2). Bitte ergänzen Sie diesen wie folgt durch das Einfügen eines Leerzeichens gefolgt von der zuvor kopierten Linkadresse mittels Rechtsklick *nach* den hochgestellten Anführungsstrichen und dann auf "Einfügen" (3) :

(...)\bin\javaws.exe" Link aus der Zwischenablage

| Eigenschaften vor | n javaws.exe - Verknüpfung                                |
|-------------------|-----------------------------------------------------------|
| Sicherheit        | Details Vorgängerversionen                                |
| Allgemein         | Verknüpfung Kompatibilität                                |
| javaws.           | exe - Verknüpfung                                         |
| Zieltyp:          | Anwendung                                                 |
| Zielort:          | bin                                                       |
| Ziel:             | _151\bin\javaws.e <mark>xe" ht</mark> tp://signatur.ihk.d |
| Ausführen in:     | "C:\Program Files (x86)\Java\jre1.8.0_151\<br>Keine       |
| Ausführen:        | Normales Fenster                                          |
| Kommentar:        |                                                           |
| Dateipfad öffnen  | Anderes Symbol Erweitert                                  |
|                   |                                                           |

Abbildung 19: Eigenschaften - Verknüpfung

Abscließend wird das Fenster mit "OK" (4) geschlossen.

# 8. Informationen zur Fehleranalyse für den eUZ-Support bereitstellen

Sollte die Anwendung trotz der Anwendung der beschriebenen Fehlerlösungsstrategien nicht starten sammeln Sie bitte wie folgend beschrieben Information zur Fehleranalyse durch den eUZ-Support.

## 7.1 UZ-Check durchführen

Zunächst muss das Java-Tool <u>UZ-Check</u> heruntergeladen werden. Führen Sie dann die Datei UZCheck.jar mittels Doppelklick aus. Es erscheit das Fenster mit den verschiedenen Test-Optionen. Diese können mittels der Checkboxen aktiviert oder deaktiviert werden (1). In der Regel sollten die voreiongestellten Test durchgeführt werden. Durch einen Linksklick auf "Start" (2) werden die Testfälle abgearbeitet.

| 🕌 UZ-Check - Test der Systemvoraussetzungen für die A    | nwendung Ursprungszeugnis Online |       |
|----------------------------------------------------------|----------------------------------|-------|
| 🚸 Nexus Personal                                         |                                  |       |
| 🚸 Java Laufzeit Umgebung                                 |                                  |       |
| 🚸 Ghostscript (32 Bit Installation)                      |                                  |       |
| 🚸 Test auf potentiell störende Software: Open Limit Sign | iCube                            |       |
| 🚸 Test auf veraltete Software: Smarttrust Personal       |                                  |       |
| 🚸 Treiber für Signaturkarten-Lesegerät                   |                                  |       |
| 🚸 Test der Signaturkarten Ansteuerung                    |                                  |       |
| 🚸 Test auf unterstütztes Zertifikat für die Anwendung    |                                  |       |
| 🚸 Test auf hinreichenden Systemspeicher                  |                                  |       |
| 🚸 Test auf Benutzerverzeichnis im Netzwerkordner         |                                  |       |
| 🚸 Test auf Beschreibbarkeit des lokalen Benutzerverzei   | chnisses                         |       |
| 🚸 Test der Client / Server Kommunikation                 |                                  | ×.    |
| 🚸 Vorhandene Drucker                                     |                                  |       |
| 🚸 Operation System                                       |                                  |       |
| 🚸 Große Datei                                            |                                  |       |
|                                                          |                                  |       |
| Kopiere Log in Zwischenablage                            | Sende Log an Support der IHK-Gfl | Start |

Abbildung 20: Start UZ-Check

Über den Button "Sende Log an Support der IHK-Gfl" (1) wird eine Mailvorlage mit den benötigten Informationen und Dateien im standart Mailprogramm geöffnet. Sollte dies fehlschlagen, weil kein Standart-Mailprogramm definiert ist oder es zu einem anderen Fehler kommt, kann der Inhalt des Ergebnisfeldes (2) mittels des Buttons "Kopiere Log in Zwischenablage" (3) manuell in eine Text-Datei oder in eine neue Mail eingefügt werden. Dazu muss der Inhalt der Zwischenablage nur mit der Tastenkombination "STRG + V" am Zielort eingefügt werden.

| 🛃 UZ-Check - Test der Systemvoraussetzungen für die Anwendung Ursprungszeugnis Online                                                                                                    | _ 🗆 🗙                                                                                                    |
|----------------------------------------------------------------------------------------------------|----------------------------------------------------------------------------------------------------|
| 🚯 Nexus Personal                                                                                                    | K                                                                                                    |
| 🚯 Java Laufzeit Umgebung                                                                                                    | Image: A start of the start of the start |
| 🚯 Ghostscript (32 Bit Installation)                                                                                                    | K                                                                                                    |
| 🚯 Test auf potentiell störende Software: Open Limit SignCube                                                                                                    | V                                                                                                    |
| 🚯 Test auf veraltete Software: Smarttrust Personal                                                                                                    | V                                                                                                    |
| 🚯 Treiber für Signaturkarten-Lesegerät                                                                                                    | K                                                                                                    |
| 🚸 Test der Signaturkarten Ansteuerung                                                                                                    | V                                                                                                    |
| 🚸 Test auf unterstütztes Zertifikat für die Anwendung                                                                                                    | V                                                                                                    |
| 🚯 Test auf hinreichenden Systemspeicher                                                                                                    | V                                                                                                    |
| 🔶 Test auf Benutzerverzeichnis im Netzwerkordner                                                                                                    | V                                                                                                    |
| 🚯 Test auf Beschreibbarkeit des lokalen Benutzerverzeichnisses                                                                                                    | V                                                                                                    |
| Test der Client / Server Kommunikation                                                                                                    | V                                                                                                    |
| 🚯 Vorhandene Drucker                                                                                                    | V                                                                                                    |
| Operation System                                                                                                    |                                                                                                    |
| 🕼 Große Datei                                                                                                    |                                                                                                    |
| Operation System: Nicht selektiert<br>Große Datei: Nicht selektiert<br>Fertig: Alle Aufgaben abgearbeitet<br>Nexus Personal: OK<br>Java Laufzeit Umgebung: OK<br>Ghostscript (32 Bit Installation): OK<br>Test auf potentiell störende Software: Open Limit SignCube: OK<br>Test auf veraltete Software: Smarttrust Personal: OK<br>Treiber für Signaturkarten-Lesegerät. OK<br>Test der Signaturkarten Ansteuerung: Fehler<br>Test auf unterstütztes Zertlifkat für die Anwendung: Fehler<br>Test auf Inhirreichenden Systemspeicher: OK<br>Test auf Benutzerverzeichnis im Netzwerkordner: OK<br>Test auf Benutzerverzeichnis im Netzwerkordner: OK<br>Test auf Benutzerverzeichnis im Netzwerkordner: OK<br>Test auf Client / Server Kommunikation: OK<br>Vorhandene Drucker: OK<br>Operation System: Nicht gelaufen | 2                                                                                                    |
| Kopiere Log in Zwischenablage 3 Sende Log an Support der IHK-Gfl 1 Start                                                                                                    |                                                                                                    |

Abbildung 21: Versand UZ-Check

# 7.2 Signatur.log bereitstellen

Die Log-Datei signatur.log wird im Ordner "DigSig" in Ihrem Arbeitsverzeichnis gespeichert. Um diese im Problemfall zu versenden, gehen Sie bitte wie folgt vor:

Der Ordner befindet sich standardmäßig in Ihrem Benutzerodner unter "%userprofile%\".

Kopieren Sie den oben stehenden Pfad einfach ohne Anführungszeichen in die Adressleiste des Datei-Explorers. Öffnen Sie bitte den Ordner "DigSig" (1) mittels Doppelklick.

| 🗼 sisila                                            |                                |                  |                        |       |                   |       |   | ۵× |
|-----------------------------------------------------|--------------------------------|------------------|------------------------|-------|-------------------|-------|---|----|
| CO V 📕 🕶 🖬 🖛 🖛 VersistentDataDisk                   | (D:) • Users • •               |                  |                        |       | 👻 🛂 🔤 durchsuchen |       |   |    |
| Organisjeren 💌 🤤 Öffnen In Bibliothek aufnehmen     | ▼ Ereigeben für ▼ Neuer Ordner |                  |                        |       |                   | 8== - | E |    |
|                                                     | Name *                         | Änderungsdatum   | Typ                    | Größe |                   | 0     |   |    |
| Favoriten                                           |                                | 10 00 0017 07 10 | 53.7.1                 |       |                   |       |   | _  |
| Downloads                                           | .Apachebirectorystudio         | 13.02.2017 07:49 | Dateioruner            |       |                   |       |   |    |
| IHKdrop                                             | .oracle_jre_usage              | 02.12.2016 16:26 | Dateiordner            |       |                   |       |   |    |
| 📆 Zuletzt besucht                                   | AppData                        | 02.12.2016 16:27 | Dateiordner            |       |                   |       |   |    |
|                                                     | he Desktop                     | 06.03.2017 10:13 | Dateiordner            |       |                   |       |   |    |
| 詞 Bibliotheken                                      | DigSig                         | 02.03.2017 15:02 | Dateiordner            |       |                   |       |   |    |
| 🔚 Bilder                                            | bownloads 😺                    | 06.03.2017 08:37 | Dateiordner            |       |                   |       |   |    |
| Dokumente                                           | 📄 Eigene Bilder                | 05.12.2016 06:59 | Dateiordner            |       |                   |       |   |    |
| 🚽 Musik                                             | 🧊 Eigene Dokumente             | 22.02.2017 09:55 | Dateiordner            |       |                   |       |   |    |
| Videos                                              | 🚺 Eigene Musik                 | 05.12.2016 06:59 | Dateiordner            |       |                   |       |   |    |
|                                                     | 📑 Eigene Videos                | 05.12.2016 06:59 | Dateiordner            |       |                   |       |   |    |
| Alexandra Datesträsser (Cr)                         | i eva                          | 17.02.2017 09:50 | Dateiordner            |       |                   |       |   |    |
| PercistentDataDick (Dr)                             | Favoriten                      | 05.12.2016 06:59 | Dateiordner            |       |                   |       |   |    |
| (\\degfilan\Shares\homes) (H:)                      | Gespeicherte Spiele            | 05.12.2016 06:59 | Dateiordner            |       |                   |       |   |    |
| Temp (\\degfilan\Shares) (I:)                       | Kontakte                       | 05.12.2016.06:59 | Dateiordner            |       |                   |       |   |    |
| 🚽 Abteilungen (\\degfilan\Shares) (K:)              |                                | 05 12 2016 06:59 | Dateiordner            |       |                   |       |   |    |
| 坖 Prog (\\degfilan\Shares) (L:)                     | Mu Desuments                   | 02 12 2016 16:27 | Dateiordnor            |       |                   |       |   |    |
| 🖵 Projekte (\\degfilan\Shares) (N:)                 | Construction                   | 02.12.2016 18:27 | Dateiordren            |       |                   |       |   |    |
| 🖙 Org (\\degfilan\Shares) (O:)                      | Samedimercooms                 | 26.10.2016 10:04 | Dateiordner            |       |                   |       |   |    |
| 🖙 Vorlagen (\\degfilan\Shares) (V:)                 | Suchvorgange                   | 15,12,2016 08:03 | Datelordher            |       |                   |       |   |    |
| 0                                                   | in consonc.config              | 03.06.2016 13:41 | XML Configuration File | 2 KB  |                   |       |   |    |
| Netzwerk                                            | ihkgfi.properties              | 17.02.2017 09:50 | PROPERTIES-Datei       | 1 KB  |                   |       |   |    |
|                                                     | ping                           | 28.11.2016 07:06 | Datei                  | 0 KB  |                   |       |   |    |
|                                                     |                                |                  |                        |       |                   |       |   |    |
|                                                     |                                |                  |                        |       |                   |       |   |    |
|                                                     |                                |                  |                        |       |                   |       |   |    |
|                                                     |                                |                  |                        |       |                   |       |   |    |
|                                                     |                                |                  |                        |       |                   |       |   |    |
|                                                     |                                |                  |                        |       |                   |       |   |    |
|                                                     |                                |                  |                        |       |                   |       |   |    |
|                                                     |                                |                  |                        |       |                   |       |   |    |
|                                                     |                                |                  |                        |       |                   |       |   |    |
|                                                     |                                |                  |                        |       |                   |       |   |    |
|                                                     |                                |                  |                        |       |                   |       |   |    |
|                                                     |                                |                  |                        |       |                   |       |   |    |
|                                                     |                                |                  |                        |       |                   |       |   |    |
|                                                     |                                |                  |                        |       |                   |       |   | _  |
| DigSig Änderungsdatum: 02.03.2017 15<br>Dateiordner | 5:02                           |                  |                        |       |                   |       |   |    |
|                                                     |                                |                  |                        |       |                   |       |   | _  |

Abbildung 22: Windows-Benutzerordner

Kopieren Sie nun die Datei "signatur.log" (wenn die Dazeiendungen von Ihrem Betriebssystem ausgeblendet werden, wird die Datei nur als "signatur" angezeigt) in eine neue E-Mail und senden Sie diese an den Support.

## 7.3 Java Protokollierung aktivieren

Bei Problemen mit dem Anwendungsstart, die durch Java Fehler verursacht werden, benötigt der Support gegebenefalls zusätzlich zu den zuvor genannten Dateien auch das Java-Log vom Anwendungsstart.

Um die Start-Protokollierung von Java zu aktivieren, gehen Sie wie folgt vor:

Rufen Sie hierzu bitte die Systemsteuerung auf, indem Sie durch einen Linksklick auf die Schaltfläche "Start" (1) das Startmenü öffnen und dort die Schaltfläche "Systemsteuerung" (2) ebenfalls mittels Linksklick auswählen:

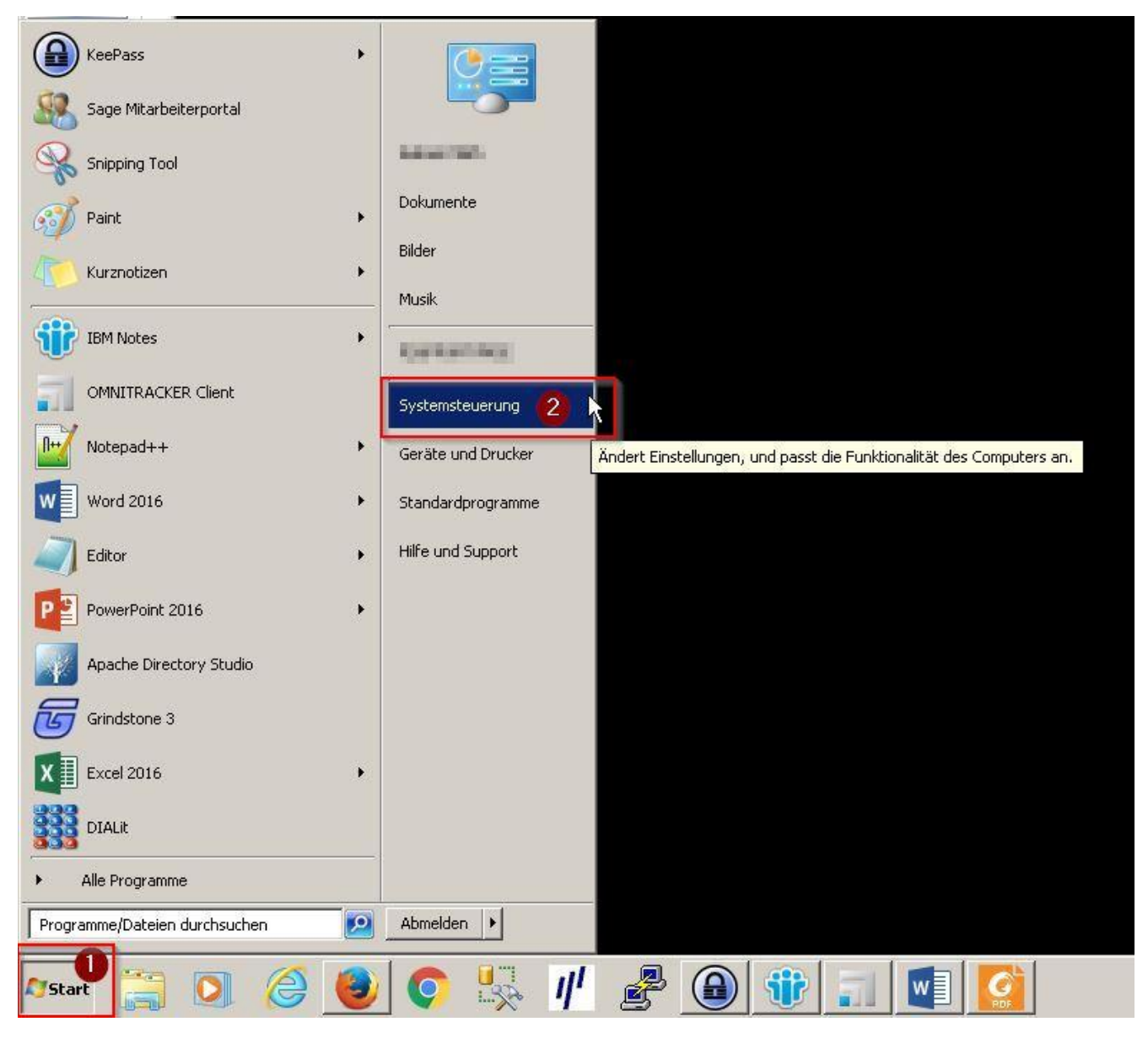

Abbildung 23: Startmenü

Wählen Sie in der Systemsteurung bitte den Punkt "Java" (1) durch einen Linksklick aus.

Beachten Sie bitte, dass dieser Punkt nur in den Ansichten "Große Symbole" und "Kleine Symbole" der Systemsteuerung sichtbar ist, nicht aber in der "Kategorieansicht" (2).

| Einstellungen des Computers anpasse | n                                    |                                   |                                | Anzeige: Kleine Symbole 🙋  |
|-------------------------------------|--------------------------------------|-----------------------------------|--------------------------------|----------------------------|
| Anmeldeinformationsverwaltung       | Manpassung                           | Tanzeige                          | 🐻 Automatische Wiedergabe      | 8 Benutzerkonten           |
| RitLocker-Laufwerkverschlüsselung   | 🕓 Center für erleichterte Bedienung  | 🛼 Configuration Manager           | CT32 (KOBIL Systems) (32-Bit)  | 🜐 cyberJack (32-Bit)       |
| Patum und Uhrzeit                   | Senergieoptionen                     | 📇 Erste Schritte                  | 📮 Farbverwaltung               | Flash Player (32-Bit)      |
| na Geräte und Drucker               | 🚔 Geräte-Manager                     | 🚜 Heimnetzgruppe                  | 🔑 Indizierungsoptionen         | 📟 Infobereichsymbole       |
| 💮 Internetoptionen                  | 📓 Java 🕕                             | Leistungsinformationen und -tools | I Maus                         | 📑 Minianwendungen          |
| 💱 Netzwerk- und Freigabecenter      | Crdneroptionen                       | 🖾 Ortungs- und andere Sensoren    | 📧 Problembehandlung            | 🕅 Programme und Funktionen |
| Begion und Sprache                  | 🐯 RemoteApp- und Desktopverbindungen | 🕌 Schriftarten                    | 🐌 Sichern und Wiederherstellen | ≼ Sound                    |
| Spracherkennung                     | 🧒 Standardprogramme                  | Synchronisierungscenter           | 🕎 System                       | 🛄 Taskleiste und Startmenü |
| 🕮 Tastatur                          | 🛄 Telefon und Modem                  | 💮 Verwaltung                      | 陀 Wartungscenter               | 🜮 Wiederherstellung        |
| 📑 Windows CardSpace                 | itil Windows Defender                | ar Windows Update                 | P Windows-Firewall             |                            |

Abbildung 24: Systemsteuerung

Nun öffnet sich das "Java Control Panel".

Im Java Control Panel wechseln Sie auf den Reiter "Erweitert" (1) und setzten dann den Haken in der Checkbox vor dem Eintrag "Logging aktivieren".Mit "Ok" werden die Einstellungen wirksam und das Fenster geschlossen (3).

| 🖞 Java Control Panel 👔 👔                | >                |
|-----------------------------------------|------------------|
| Allgemein   Java   Sicherheit Erweitert |                  |
| Debugging                               |                  |
| Tracing aktivieren 🔗                    |                  |
| Logging aktivieren                      |                  |
| Appiet-Lebenszykiusausnahmen anzeigen   |                  |
| Java-Konsole                            |                  |
|                                         |                  |
| 💿 Konsole ausblenden                    |                  |
| C Konsole nicht starten                 |                  |
| Standard-Java für Browser               |                  |
|                                         |                  |
| Mozilla-Familie                         |                  |
| Erstellung von Verknüpfungen            |                  |
| C Immer zulassen                        |                  |
|                                         |                  |
|                                         |                  |
| 🕞 Bei Hinweis Benutzer fragen           |                  |
| C Nie zulassen                          |                  |
| JNLP-Datei/MIME-Verknüpfung             |                  |
| C Immer zulassen                        |                  |
| ···· 🖲 Benutzerprompt                   |                  |
| C Nie zulassen                          |                  |
| Anwendungsinstallation                  |                  |
| 👾 💽 Bei Hinweis installieren            |                  |
|                                         |                  |
|                                         |                  |
| Alionals installioran                   |                  |
|                                         |                  |
| OK Ab                                   | brechen Anwenden |
|                                         |                  |

Abbildung 25: Java Control Panel - Erweitert

Nun können Sie die Anwendung wie gewohnt starten.

Nach dem Auftreten des Fehlers oder dem regulären Beenden der Anwendung finden Sie die durch Java erzeugte Protokoll-Datei im Verzeichnis

"%userprofile%\AppData\LocalLow\Sun\Java\Deployment\log"

N

Kopieren Sie den oben stehenden Pfad einfach ohne Anführungszeichen in die Adressleiste des Datei-Explorers (1). Abschließend kopieren Sie nun die Dateien (2) aus diesem Ordner in eine neue E-Mail und senden Sie diese an den Support.

| log                                                                                 |                                                                  |                  |                 |        | _ 0 × |
|-------------------------------------------------------------------------------------|------------------------------------------------------------------|------------------|-----------------|--------|-------|
| Suserprofile%\AppData\LocalLow\S                                                    | un\Java\Deployment\log                                           |                  | log durchsuchen |        | 2     |
| Organisieren  Vach "%userprofile%\AppData\LocalLow\ Nach "%userprofile%\AppData\Loc | Sun\Java\Deployment\log<br>alLow\Sun\Java\Deployment\log" suchen |                  |                 | IEE ▼  |       |
| 🔶 Favoriten                                                                         | Ivanic                                                           | Anderongsoattafi | Тур             | Größe  |       |
| 📃 Desktop                                                                           | javaws2710009762810054612.log                                    | 09.03.2017 11:02 | Textdokument    | 193 KB |       |
| 📜 Downloads                                                                         |                                                                  |                  |                 |        | -2    |
| 💧 IHKdrop                                                                           |                                                                  |                  |                 |        |       |
| 🕎 Zuletzt besucht                                                                   |                                                                  |                  |                 |        |       |
| 🥽 Bibliotheken<br>📷 Bilder                                                          |                                                                  |                  |                 |        |       |
| Dokumente                                                                           |                                                                  |                  |                 |        |       |
| 🎝 Musik                                                                             |                                                                  |                  |                 |        |       |
| Videos                                                                              |                                                                  |                  |                 |        |       |
|                                                                                     |                                                                  |                  |                 |        |       |
| Lokaler Datenträger (C:)                                                            |                                                                  |                  |                 |        |       |
|                                                                                     |                                                                  |                  |                 |        |       |
| 🚽 📻 (\\degfilan\Shares\homes) (H:)                                                  |                                                                  |                  |                 |        |       |
| 坖 Temp (\\degfilan\Shares) (I:)                                                     |                                                                  |                  |                 |        |       |
| 🚅 Abteilungen (\\degfilan\Shares) (K:)                                              |                                                                  |                  |                 |        |       |
| 坖 Prog (\\degfilan\Shares) (L:)                                                     |                                                                  |                  |                 |        |       |
| 坖 Projekte (\\degfilan\Shares) (N:)                                                 |                                                                  |                  |                 |        |       |
| 🖵 Org (\\degfilan\Shares) (0:)                                                      |                                                                  |                  |                 |        |       |
| 🖵 Vorlagen (\\degfilan\Shares) (V:)                                                 |                                                                  |                  |                 |        |       |
| 📬 Netzwerk                                                                          |                                                                  |                  |                 |        |       |
|                                                                                     |                                                                  |                  |                 |        |       |
| 1 Element                                                                           |                                                                  |                  |                 |        |       |

Abbildung 26: Java log-Ordner

# 9. Ansprechpartner

Bei Fragen zur **IHK-Signaturanwendung "Ursprungszeugnis**" nach erfolgreicher Installation Ihrer Signaturkomponenten wenden Sie sich bitte an das

Supportcenter der IHK-Gfl mbH @0231 97 46 - 4422 @0231 97 46 - 46 38 92 Meuz.support@gfi.ihk.de

Bei Fragen zur **Installation der Middleware** (Installation der Software Nexus-Personal und des Kartenlesegerätes) sowie zur **Inbetriebnahme der Karte** und das **PIN-Management** wenden Sie sich bitte an das

Supportcenter der Bundesdruckerei (D-Trust GmbH) © 30 25 93 91 610 Support@d-trust.net

Bei Fragen zur **Beantragung der Signaturkarte**, zum **Preismodell** und zum **Vertrieb** wenden Sie sich bitte an die

DE CODA GmbH ☎030 21 91 59 00 ♣030 21 91 59 10 ⊠info@de-coda.de